## To Access the Training for Form I-9 Authorization

Step 1 - Click on the ASU Interactive Link on the ASU Home page.

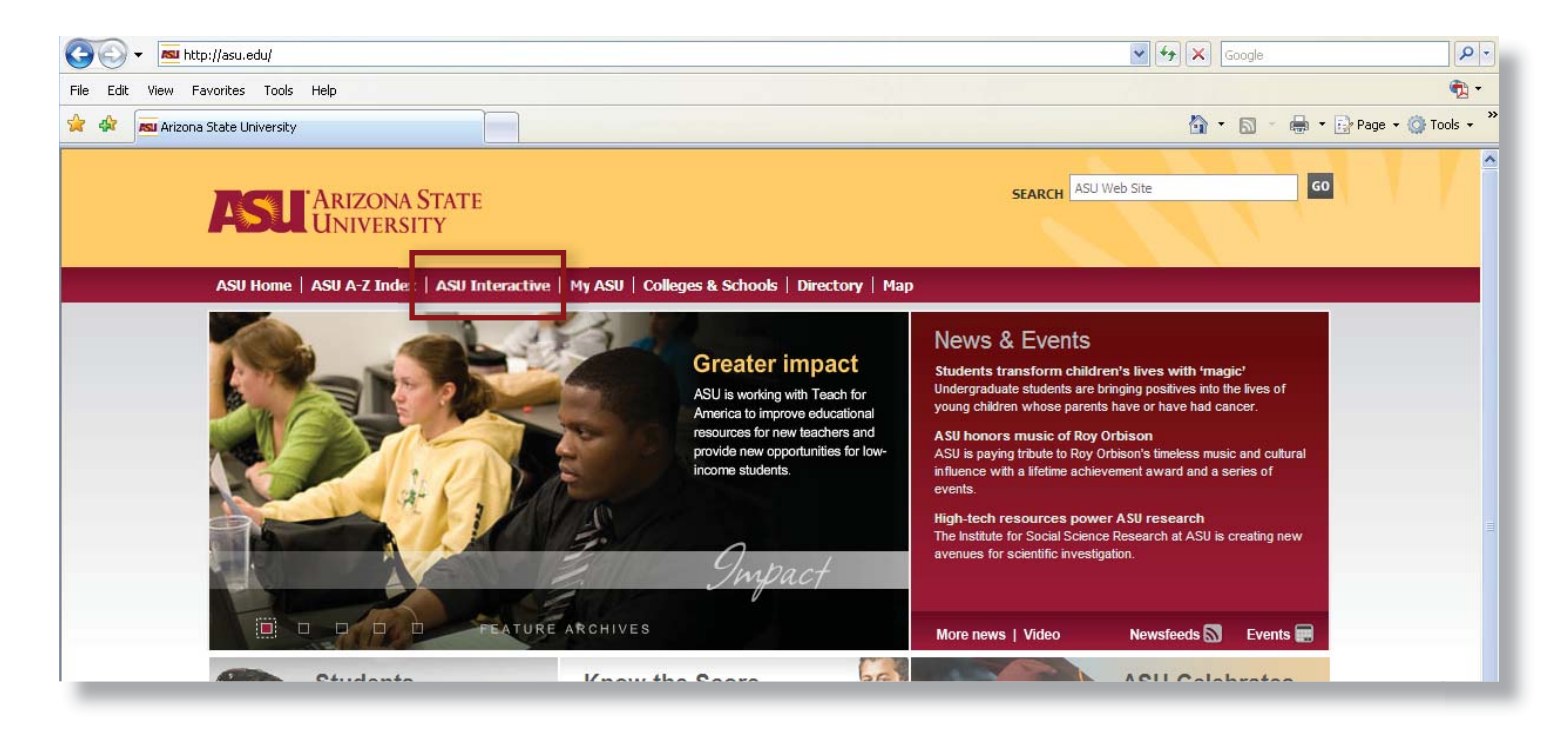

Step 2 - Click on the My ASU Courses link in the upper left column of ASU Interactive.

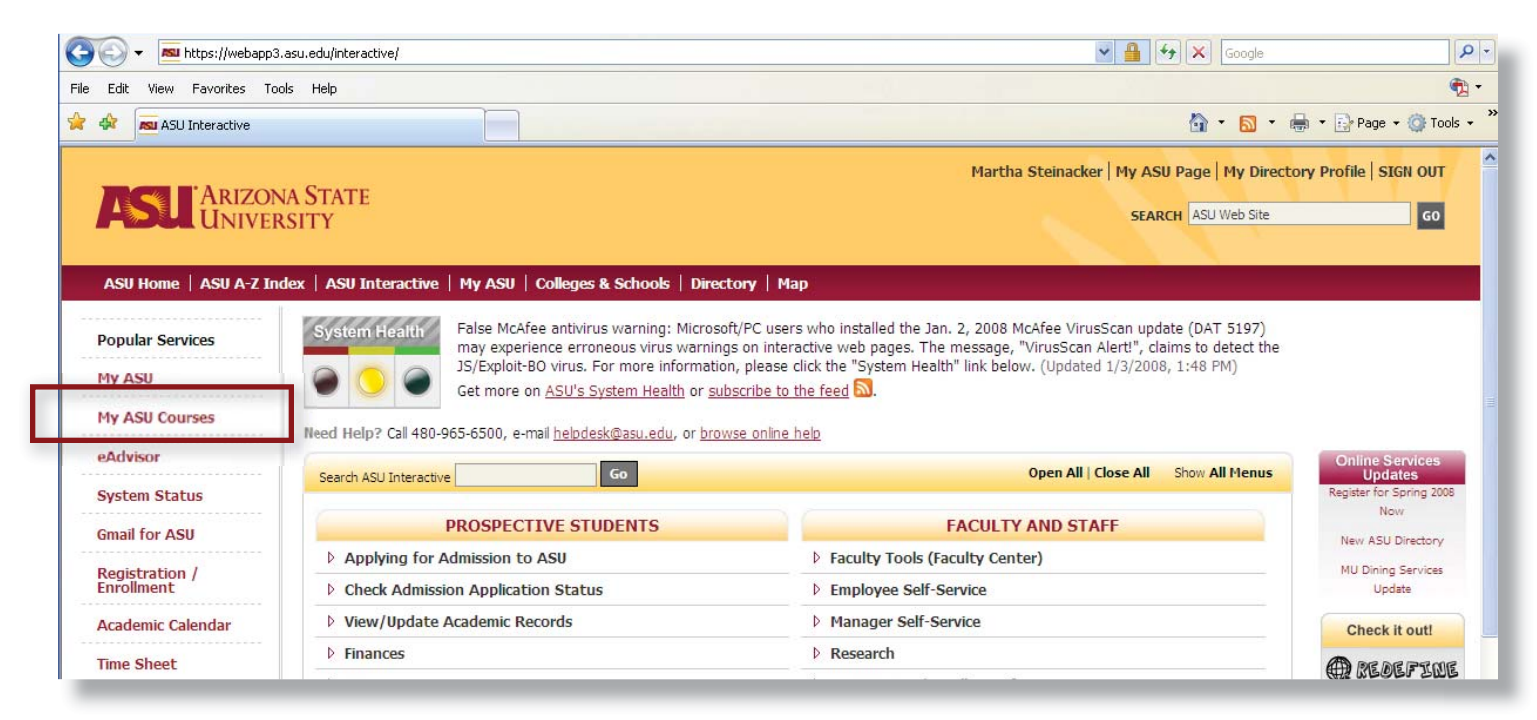

Step 3 - Click on the Courses tab and locate your course titled HRIS: I-9 Form. Click that link.

| GO + Mttps://myasucourses.asu.edu/                                                                                                    | webapps/portal/frameset.jsp?tab_id=_2_1                                                                                                    | Soor                                                                                                    | gle 🖉 🗸                      |
|----------------------------------------------------------------------------------------------------|----------------------------------------------------------------------------------------------------|----------------------------------------------------------------------------------------------------|------------------------------|
| File Edit View Favorites Tools Help                                                                                                    |                                                                                                    |                                                                                                    | 🤁 •                          |
| 😭 🏟 💷 Blackboard Academic Suite                                                                                                    |                                                                                                    | 🙆 · 6                                                                                                    | 🕥 🗧 🖶 🔹 🔂 Page 🔹 🍈 Tools 🔹 🎽 |
| Horra Courses Organizations                                                                                                    | Home Help Logout                                                                                                    |                                                                                                    | COUISES<br>Host: bb60-app28  |
| Courses                                                                                                    |                                                                                                    |                                                                                                    |                              |
| Course Search<br>Advanced Search<br>Advanced Search<br>Course Lis<br>Course Lis<br>Course sin<br>Announce<br>No Announ<br>Wa OASIS:<br>Announce<br>No Announ<br>Wa OASIS:<br>Announce<br>No Announ<br>Course Lis<br>Announce<br>No Announ<br>Course Lis<br>Announce<br>No Announ<br>Course Lis<br>Announce<br>No Announ<br>Course Lis<br>Announce<br>No Announce<br>No Announce<br>No Announce<br>No Announce<br>No Announce<br>Instructors | t ©  a which you are enrolled:  9 Form ments ccements  Admissions: General Users: Admissions Staff ments ccements. inacker  lland  6Fall.T-Steinacker: DO NOT USE: OASIS: Talent Acquisition ple Soft (2006 Fall) (unavailable) | Course Catalog<br>2005-07 FALL<br>2005-07 WINTER<br>2006-01 SPRING<br>2006-03 SUMMER 1<br>2006-03 SUMMER 1<br>2006-05 SUMMER 2<br>2006-07 FALL<br>2006-07 FALL<br>2006-07 WINTER<br>2006-07 SUMMER 2<br>1 Est of Catalog - Tempe<br>Testing/Development/Training | 0                            |

Step 4 - Read the Course Overview, then proceed to click through each link in the left column. They include: Course Materials

Practice Test Final Test Resources Next Steps

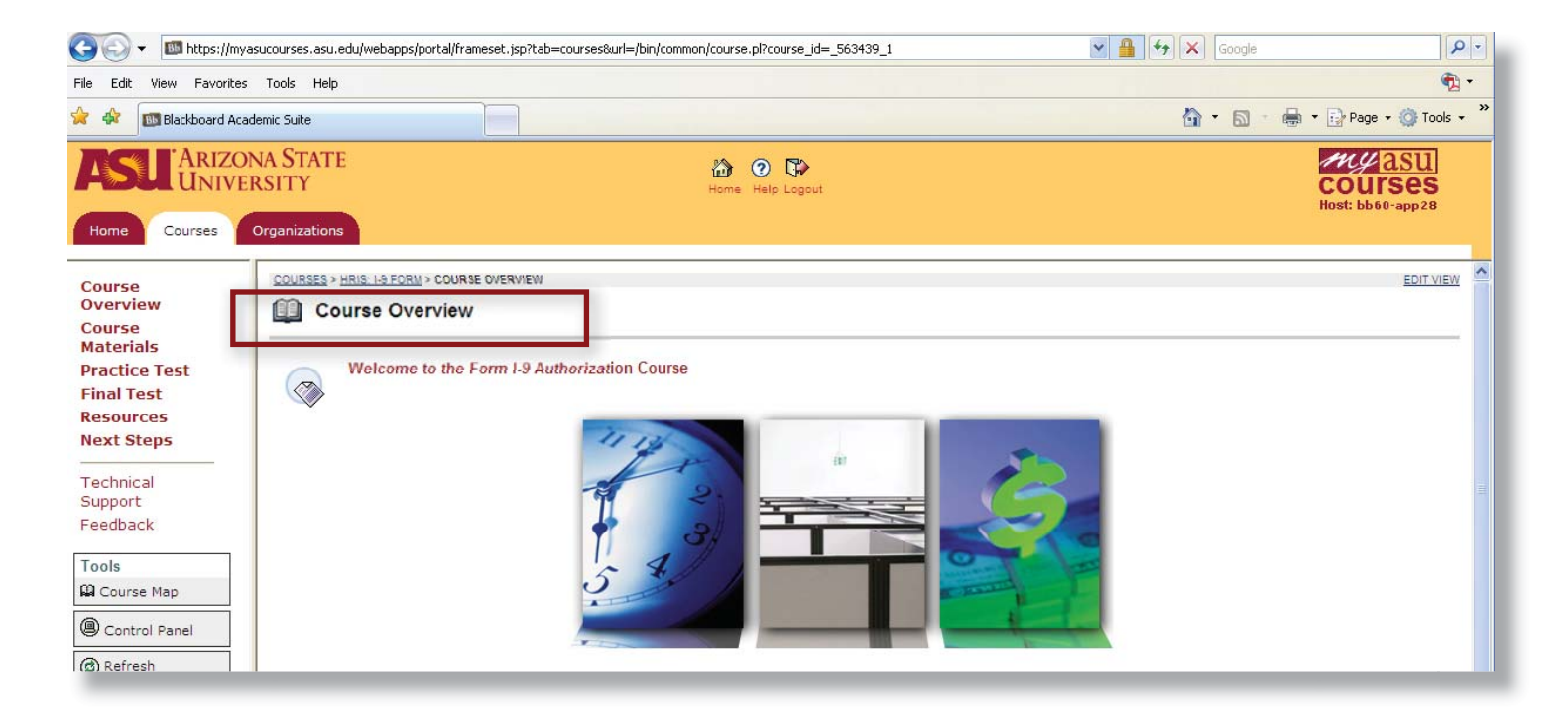

**Step 5 -** Complete the Final Test with a score of 100%.

| ile Edit View Favo                                                        | rites Tools Help                                         |                                                                                                    |                                                                         |                                               |              |
|---------------------------------------------------------------------------|----------------------------------------------------------|----------------------------------------------------------------------------------------------------|-------------------------------------------------------------------------|-----------------------------------------------|--------------|
| 👔 🏟 🔯 Blackboard Academic Suite                                           |                                                          |                                                                                                    | Ľ.                                                                      | 🔓 🔹 📾 🔹 🔂 Page 🔹                              |              |
| Home Courses                                                              | ZONA STATE<br>VERSITY<br>Organizations                   | Home Help Logout                                                                                                    |                                                                         | Host: bb60-                                   |              |
| Course<br>Overview<br>Course<br>Materials                                 | COURSES > HRIS: L9 FORM > FINAL TEST                     | Constant - Inflat JAPORT - CONTRACTOR - THE - THE ATTRACT ADDITION TO A THE ADDITION TO A THE ADDITION TO ADDITION TO A THE ADDITION TO A THE ADDITION TO A THE ADDITION TO A THE ADDITION TO A THE ADDITION TO ADDITION TO A THE ADDITION TO ADDITION TO ADDITION  | 1907_lhoourse.jd=_563439_lhstep=rul                                     | (a) (a) (a) (a) (a) (a) (a) (a) (a)           | hage + 🌍 To  |
|                                                                           |                                                          | Flevien Assessment. Form - Prathon Lation fest                                                                                                    |                                                                         |                                               |              |
| Final Test<br>Resources<br>Next Steps                                     | Form I-9 Authorization Te<br>Authorization Test for Form | Name: Form 1-9 Authorization Test Instructions: Successful completion of this test enables designated employees to fill or Multiple Attempts: This Test can be swed and resumed later - Consoling Completion: This Test can be swed and resumed later - Consoling Completion Status:                                                                                                    | ut Form I-B for new employees. You must accer                           | e 100%. You may take the test multiple times. | To start the |
| Final Test<br>Resources<br>Next Steps<br>Fechnical<br>Support<br>Feedback | Form I-9 Authorization Te<br>Authorization Test for Form | Name: Form 1-9 Authorization Text:     Instructions: Successful completion of this text enables designated employees to fill or     Instructions: Successful completion of this text enables designated employees to fill or     Instructions: This Text can be saved and resumed later     Couestion Completion Status:     Ouestion Completion Status:     Ouestion Completion     Ouestion Completion     Ouestion Completion     Ouestion Completion     Ouestion Completion     Ouestion Completion     Ouestion Completion     Ouestion Completion     Ouestion     Ouestion Completion     Ouestion     Ouestion     Ouestion     Ouestion     Oue | ut Form I-9 for new employees. You must score                           | e 100%. You may take the test multiple times. | To start the |
| Final Test<br>Resources<br>Next Steps<br>Technical<br>Support<br>Feedback | Form 1.9 Authorization Te<br>Authorization Test for Form | Name:         Form 1-9 Authorization Test           Instructions:         Successful completion of this test enables designated employees to fill or<br>test. Click the link above.           Multiple Attempts:         This Test can be saved and resumed later.           * Guession Completion Status:         Ouestion Completion Status:           Ouestion 1         Which of the following documents can be used in List C?                                                                                                    | ut Form I-9 for new employees. You must score<br>10 points<br>10 points | e 100%. You may take the test multiple times. | To start the |

**Step 6 -** If you have successfully passed the test with a 100% correct score you are ready for Form I-9 authorization.

To complete your authorization process, please send an email to the following email address and copy your supervisor:

## I-9@asu.edu

If you did not score 100% on the test, please retake it as many times as needed to pass with a perfect score. Utilize the PDF document of the Form I-9 as well as the PowerPoint presentation for references.

| î I-9 Autho                                                                                                    | I-9 Authorization - Message                                            |  |  |  |  |
|----------------------------------------------------------------------------------------------------|------------------------------------------------------------------------|--|--|--|--|
| Eile Edit                                                                                                    | <u>View Insert Format Iools Table Window H</u> elp Contrib <u>u</u> te |  |  |  |  |
| 🔁 Attach as                                                                                                    | 🔀 Attach as Adobe PDF 🖕                                                |  |  |  |  |
| : 🖃 <u>S</u> end 📔 🕖                                                                                                    | ) 🔹 🔛 🍇 / 📍 🦊 / 🎔 / 🖄 🗈 Options 👻 HTML 🔹                               |  |  |  |  |
| 🛄 То                                                                                                    | I-9@asu.edu                                                            |  |  |  |  |
| 🛄 Cc                                                                                                    | Supervisor                                                             |  |  |  |  |
| Subject:                                                                                                    | I-9 Authorization                                                      |  |  |  |  |
| i 🖬 🔿   X                                                                                                    | 🗈 🐍   Arial 🔹 10 ▾ 🗛 ▾   B I U   書 書 書   田 田 課 課 🖕                     |  |  |  |  |
|                                                                                                    |                                                                        |  |  |  |  |
| Martha Steinacker, M.Ed.<br>Instructional Designer<br>OASIS PeopleSoft Customer Care<br>University Technology Office<br>Arizona State University<br>BlackBerry: 480-276-5512 |                                                                        |  |  |  |  |